| Vero Monitor de Vendas |             |         |                    | Instituto de Belezo - Campinas<br>41.01.120/001-0 |         |        | ×     | Sair 🕀 |
|------------------------|-------------|---------|--------------------|---------------------------------------------------|---------|--------|-------|--------|
| Vendas                 | de hoje     |         |                    | ۲                                                 | Filtrar | C Atua | lizər |        |
| Bandeira               | Comprador   | Horário | Forma de pagamento | Status                                            | Valor ( | 89     |       |        |
| ۰                      | Anderson P. | 12:21   | Vero X - Pix       | Cancelada                                         | 12      | 3,00   | >     |        |
|                        | 10000       |         |                    |                                                   |         |        |       |        |

| Total do dia<br>Atualizado Jas 12:22 |            |       |                        |            | R\$ 12.000,80<br>12 vendas confirmadas |   |
|--------------------------------------|------------|-------|------------------------|------------|----------------------------------------|---|
|                                      | Eduardo Z. | 08:00 | Vero Wallet - Contatos | Confermado | 201,28                                 | • |
| VISA                                 | Fabio P.   | 08:02 | Vero Wallet - QR Code  | Confirmada | 321,00                                 | • |
| ۲                                    | Bruno K.   | 09.21 | Vero X - Pix           | Cancelada  | 3,00                                   | • |
| VISA                                 | Eduardo A. | 30:00 | Vero Wallet - Contatos | Confirmada | 321,00                                 | • |
| •                                    | Vitoria B. | 11:32 | Vero Wallet - Link     | Cancelada  | 444,00                                 | > |

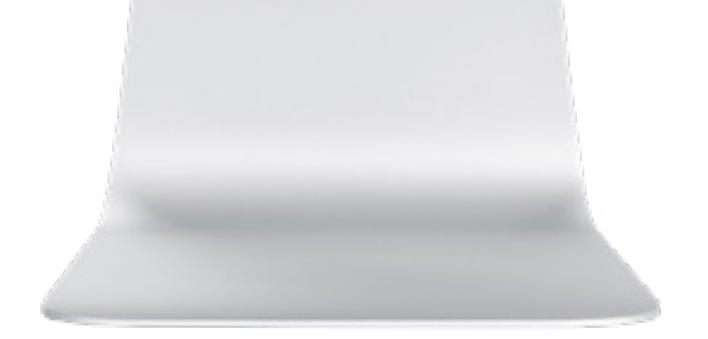

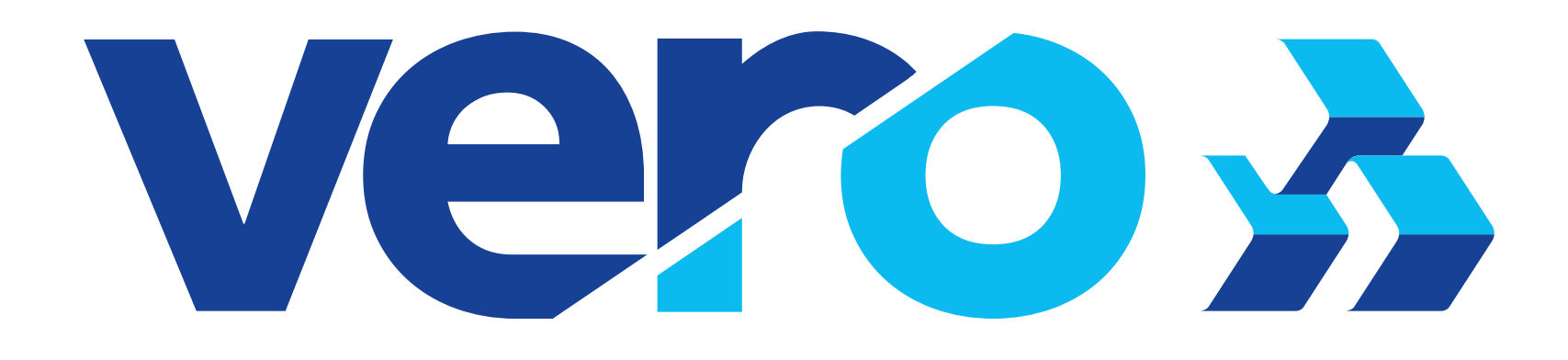

### **O Monitor de Vendas Vero** é um site onde os credenciados Vero podem acompanhar em tempo real todas as vendas sem maquininha realizadas

na Vero, através dos meios de pagamento da Vero Wallet (QR Code, Link e número de celular) e QR Code Vero X (Pix).

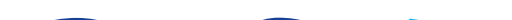

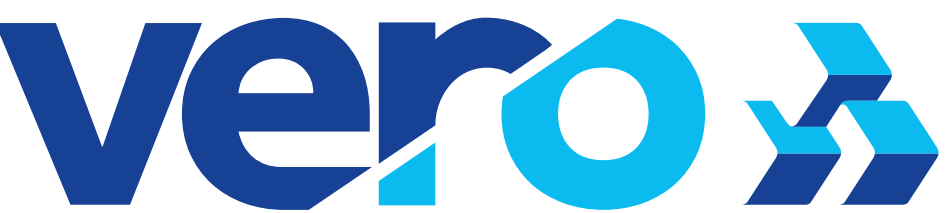

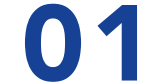

### Nesse sistema, é possível:

 Monitorar em tempo real as vendas sem maquininha;

Ferramenta de controle de

vendas gratuita;

 Agilidade e segurança para conferir um pagamento recebido sem maquininha sem necessidade de solicitar que o cliente faça o envio do comprovante.

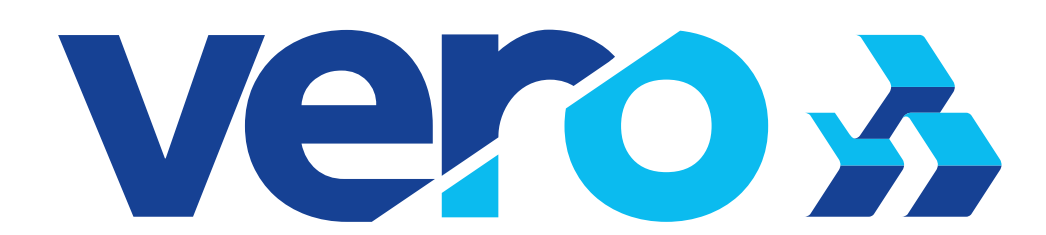

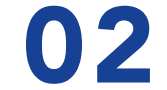

O administrador do credenciado Vero deve cadastrar os usuários que terão acesso ao monitor de vendas, como por exemplo atendentes de caixa, vendedores, frentistas, garçons entre outros. Estes usuários poderão então verificar, no ato da venda, se o pagamento sem maquininha via Vero Wallet (QR Code, link ou número de celular) ou Vero X (QR Code) foi efetivado com sucesso.

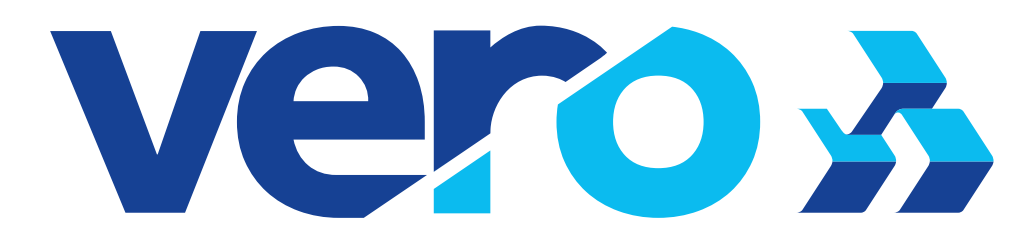

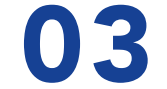

O acesso ao Monitor de Vendas é realizado pelo hotsite sejavero.com. br clicando em 'Monitor de Vendas' ou através do link sejavero.com.br/ monitordevendas.

O Monitor de Vendas pode ser acessado através de computador, tablet ou smartphone, utilizando as versões mais recentes dos navegadores Chrome, Edge, Firefox e Safari.

Qualquer usuário que tenha o CPF vinculado ao CNPJ do Credenciado poderá acessar o Monitor de Vendas, independente do perfil cadastrado.

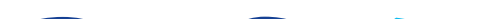

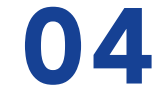

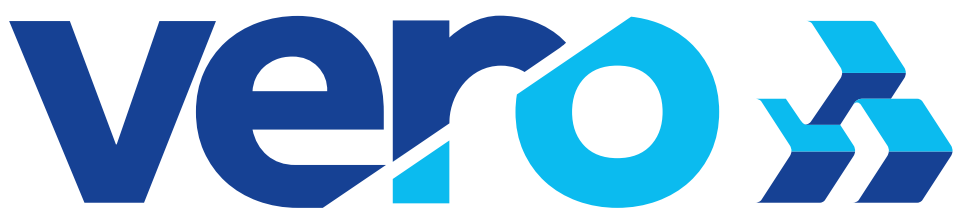

#### vero 3

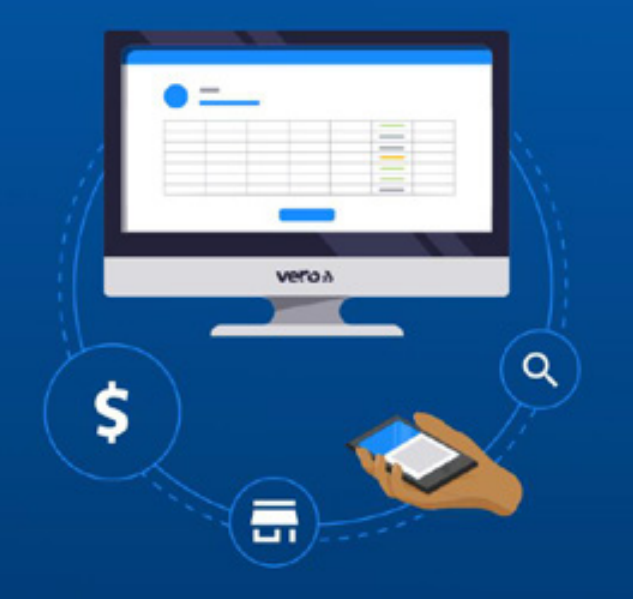

#### Vendeu, recebeu, confirmou

Agora você pode visualizar todos as suas vendas realizadas sem maguininha pelo monitor de vendas da Vero.

#### Monitor de Vendas

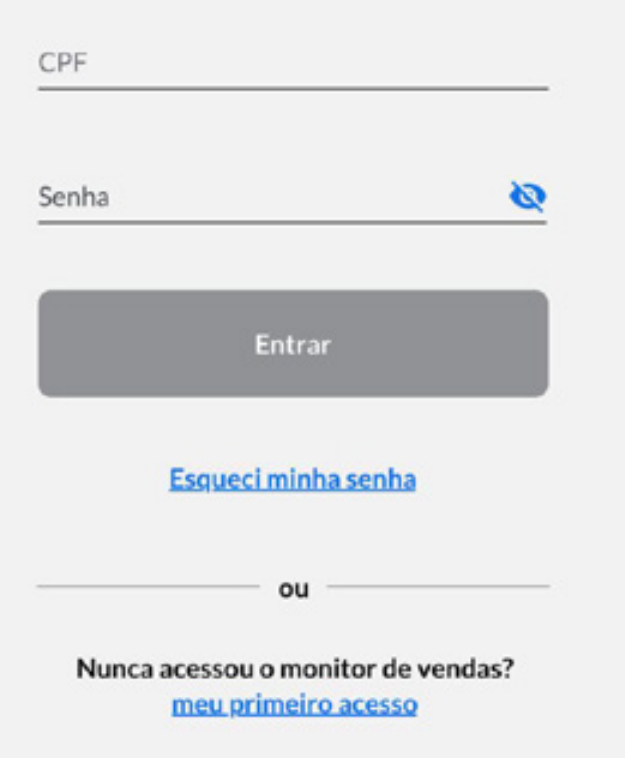

Na primeira vez que o usuário acessar o monitor, deve informar o CPF e clicar em 'meu primeiro acesso' para criar uma senha. Ele vai escolher e confirmar um dos contatos para receber o código de ativação pelo e-mail ou celular cadastrado. Depois, é só utilizar o CPF e a senha que acabou de ser criada para acessar o monitor de vendas em qualquer dispositivo.

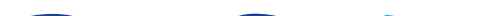

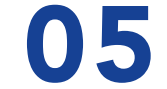

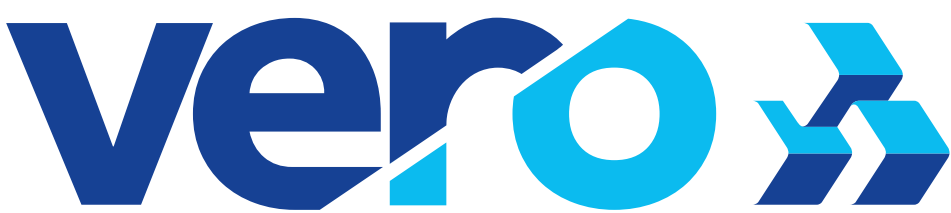

### Este CPF deverá ser previamente cadastrado pelo administrador do credenciado Vero no aplicativo Vero **Banrisul** acessando **Perfil > Meus** negócios > Gerenciar usuários.

Não é possível realizar o cancelamento de vendas por essa ferramenta, pois o Monitor de Vendas é apenas uma ferramenta de consulta.

Os cancelamentos são realizados através do app Vero Banrisul, pelos usuários com perfil de administrador.

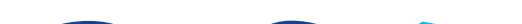

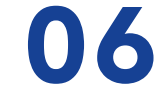

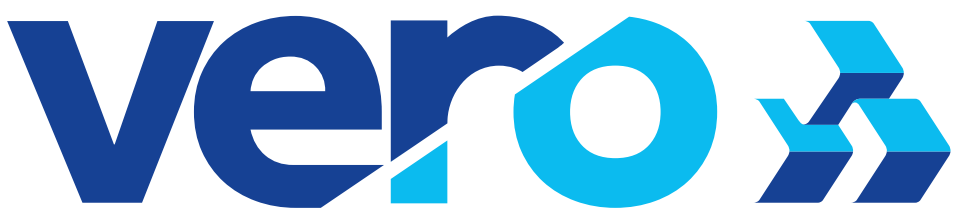

### **Com Monitor de Vendas Vero** você tem muito mais facilidades!

• Filtros para ver transações realizadas em dias anteriores, além de selecionar uma bandeira específica ou também ver apenas as

vendas confirmadas.

- Totalizador de vendas ao final da lista, para facilitar o fechamento de caixa.
- Nas vendas de Vero X (Pix) é possível ver a descrição do pagamento, caso o usuário pagador tenha informado.

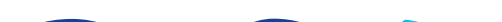

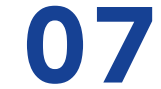

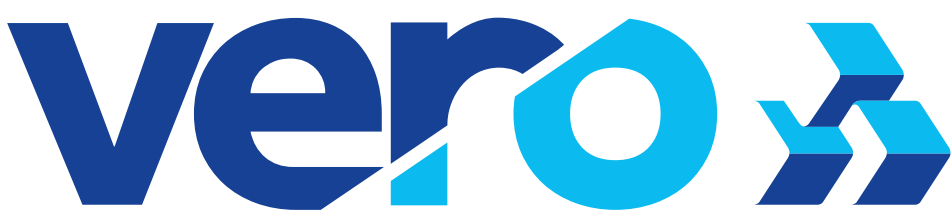

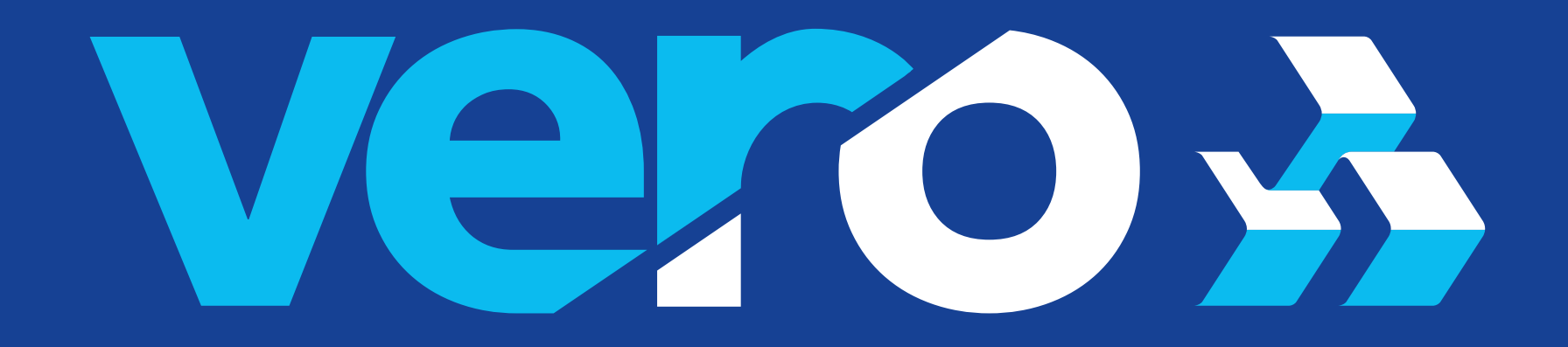

# sejavero.com.br

SAC: 0800 646 1515 | SAC - Deficientes Auditivos e de Fala: 0800 648 1907

#### Ouvidoria: 0800 644 2200 | Ouvidoria - Deficientes Auditivos e de Fala: (51) 3215 1068